# **USER INSTRUCTION**

## 1. Download the APP

Download the "Surplife" app from the App Store and Google Play Store, or scan the QR code.

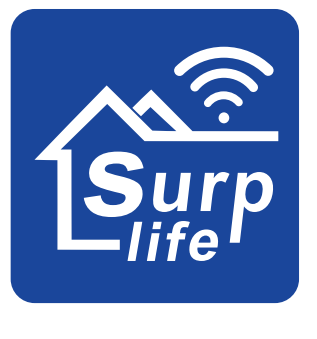

Surplife APP

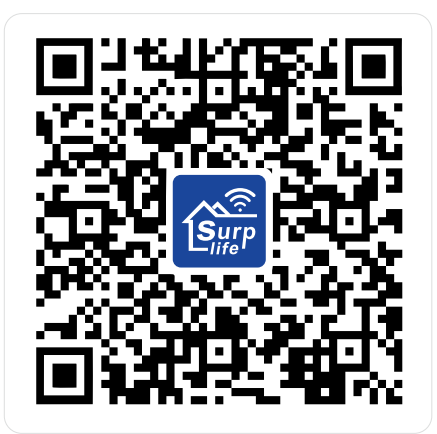

# 2. How do I connect to Surplife App?

- 1) Register/login to your Surplife account.
- 2) You can log in as a visitor.

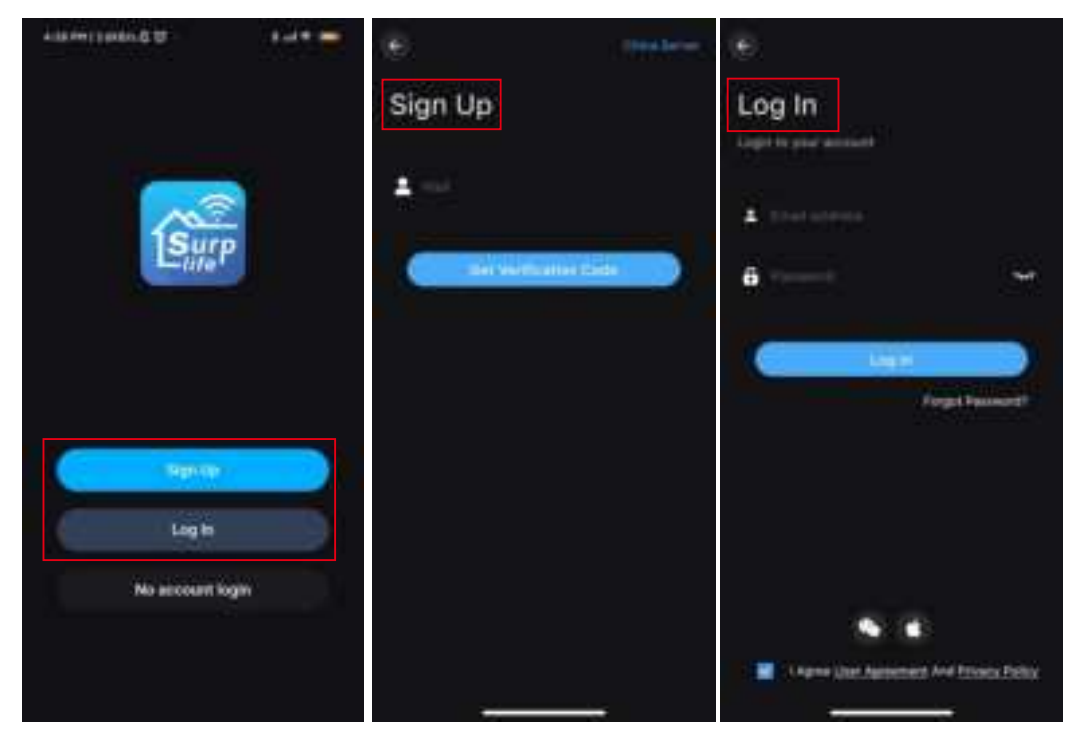

3) Turn on the device and enable the Bluetooth function of the phone.

- 4) Enter the "surplife" app and click "Add Device" or "+" to add device.
- 5) Add finished.

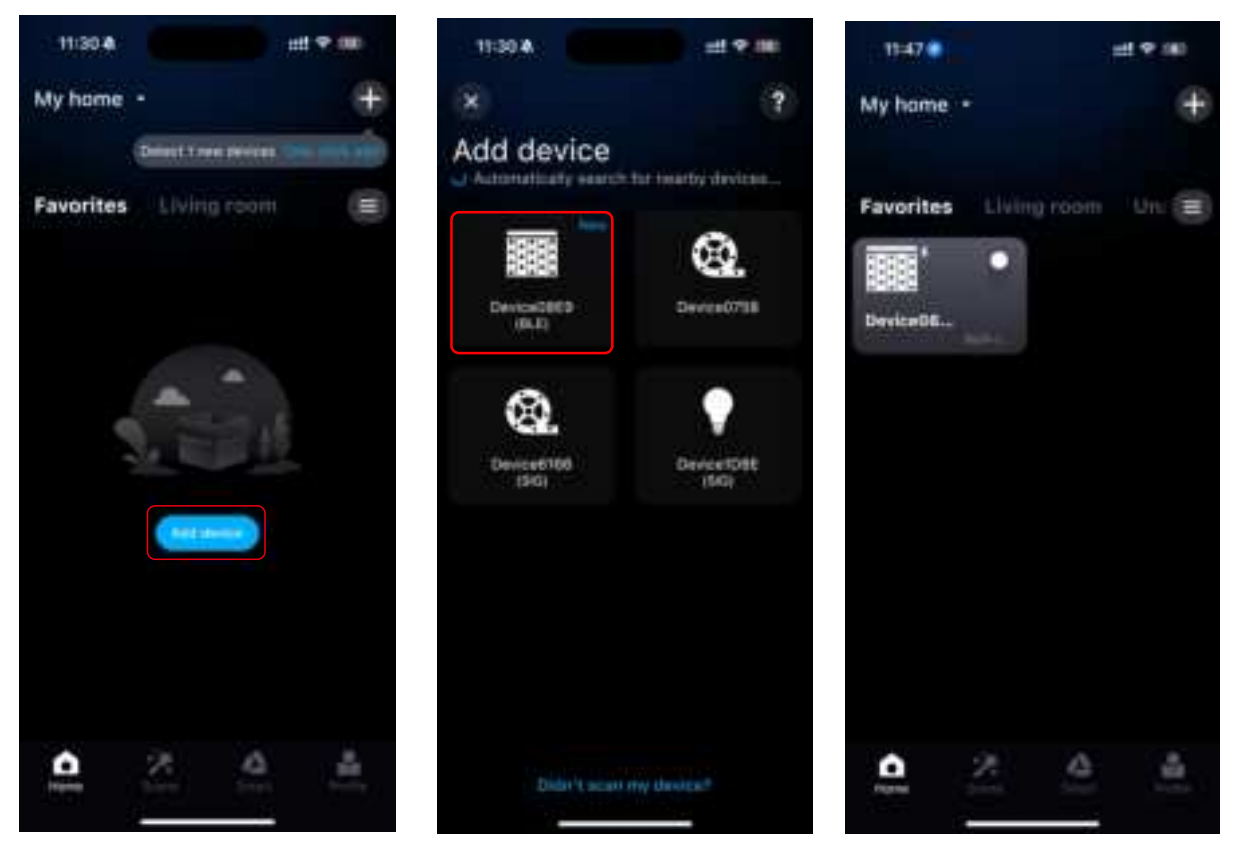

## **3.APP function details:**

#### 1).Settings

Click the "Settings" icon to enter the setting interface. You can set the chip type, color calibration, and horizontal flip of the controlled device and view the device information at the same time.

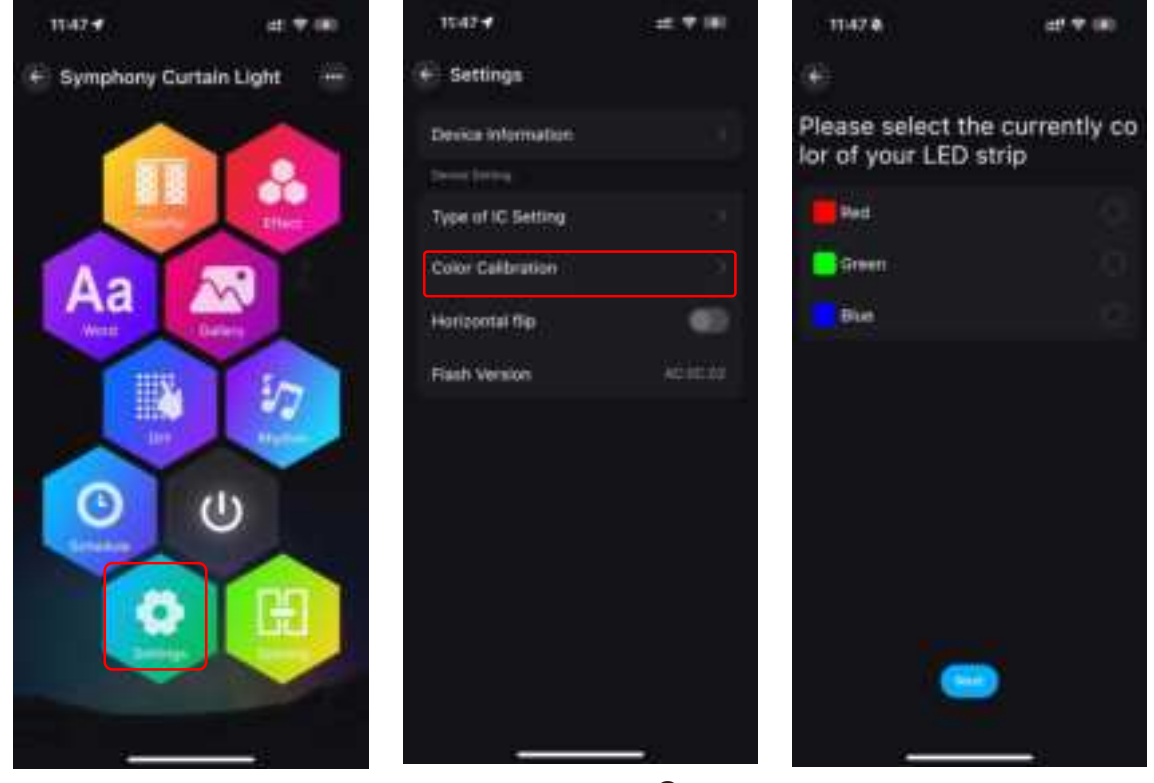

-2-

#### 2).Colorful

6 million colors to choose from! The curtain light color can be edited in whole section or point paint, and the brightness can be adjusted.

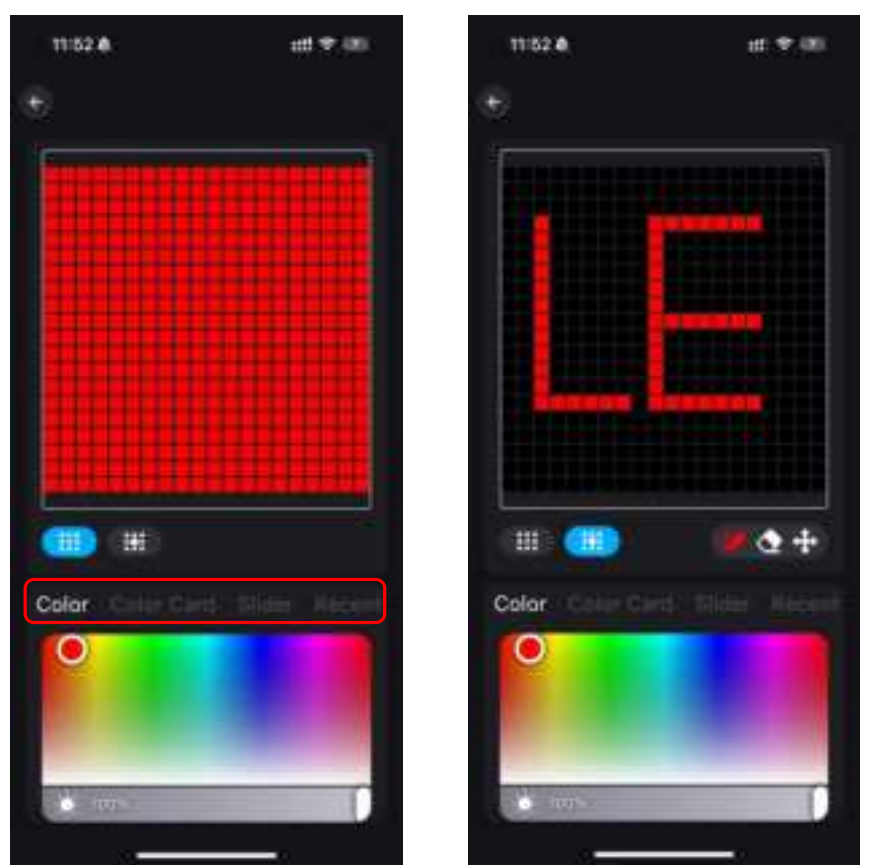

#### 3) Effect

A choice of 17 different lighting effects is built in, while speed and brightness can be adjusted.

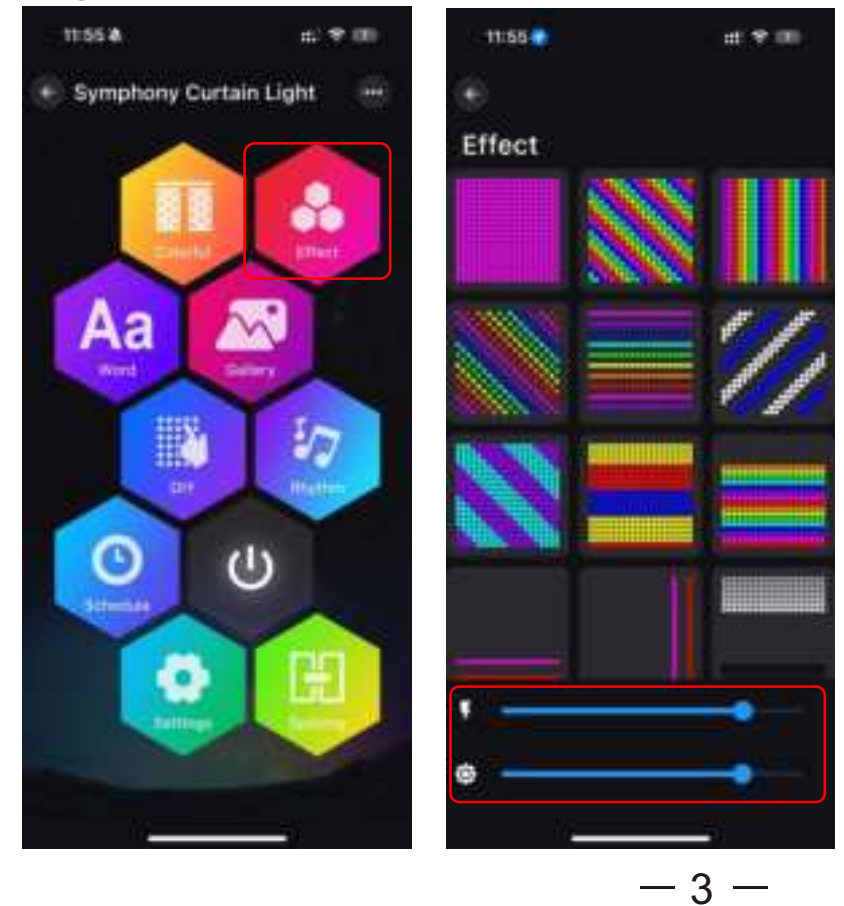

#### 4) Word

Click "□" to add text or list built-in pattern, after adding. Change the color or base color of the text in the box. It can also achieve up and down, left and right, flicker, fixed and other effects. Click the icon in the upper right corner to view the history.

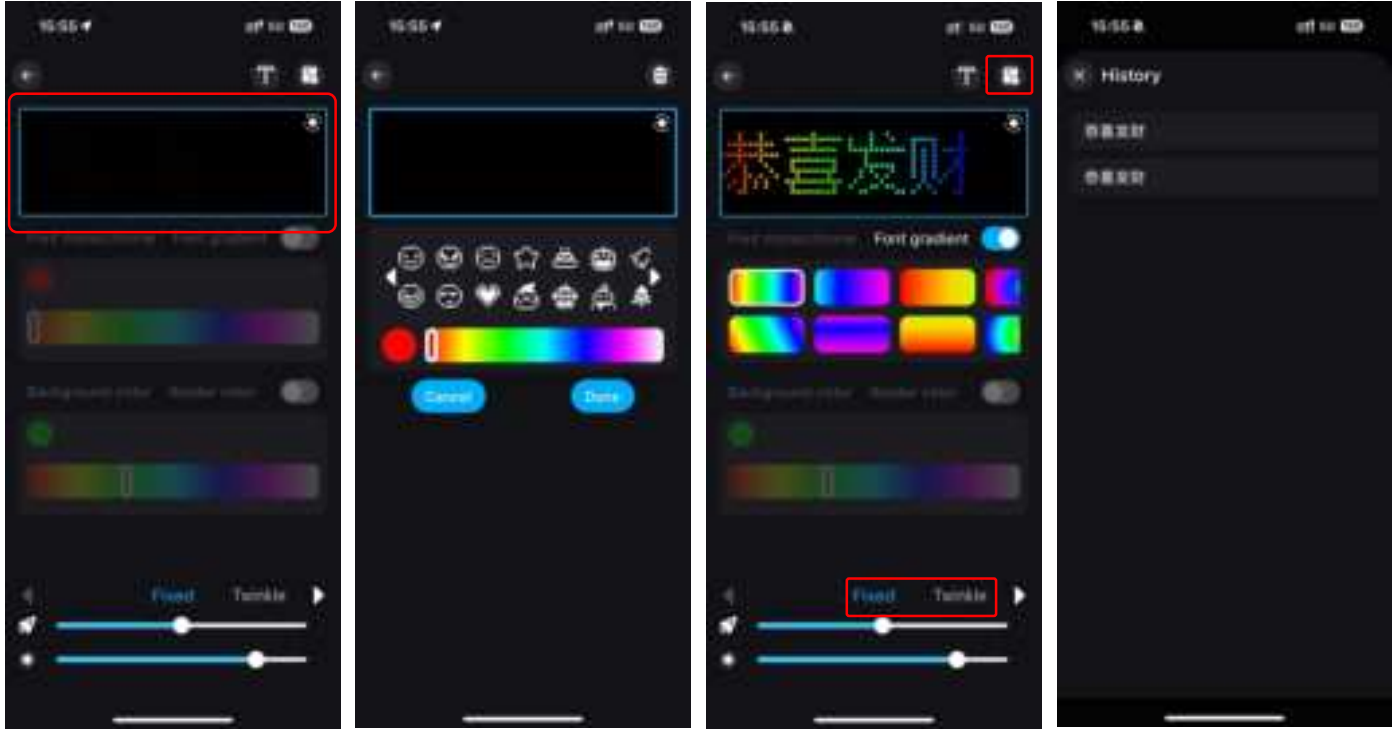

#### 5) Gallery

Built-in dynamic pattern and static pattern selection, curtain light according to the selected pattern presents the corresponding lighting effect. You can also choose your favorite dynamic pattern for rotation, and you can adjust the speed and brightness.

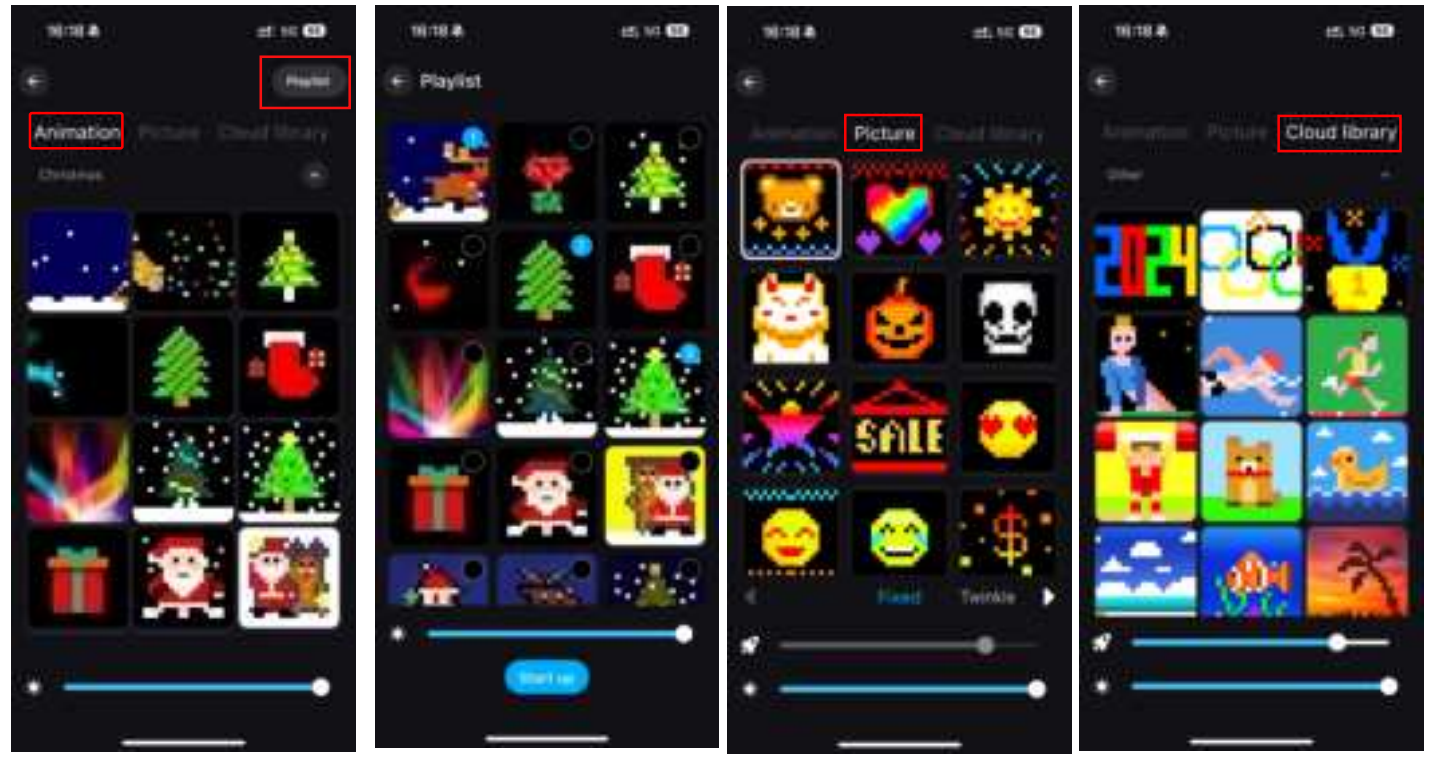

4 -

#### 6) DIY

1. Click "+" to create multiple screens to generate dynamic lighting effects. Long press the picture frame to change the picture order.Click the file icon on the right to upload pictures from your phone's album.

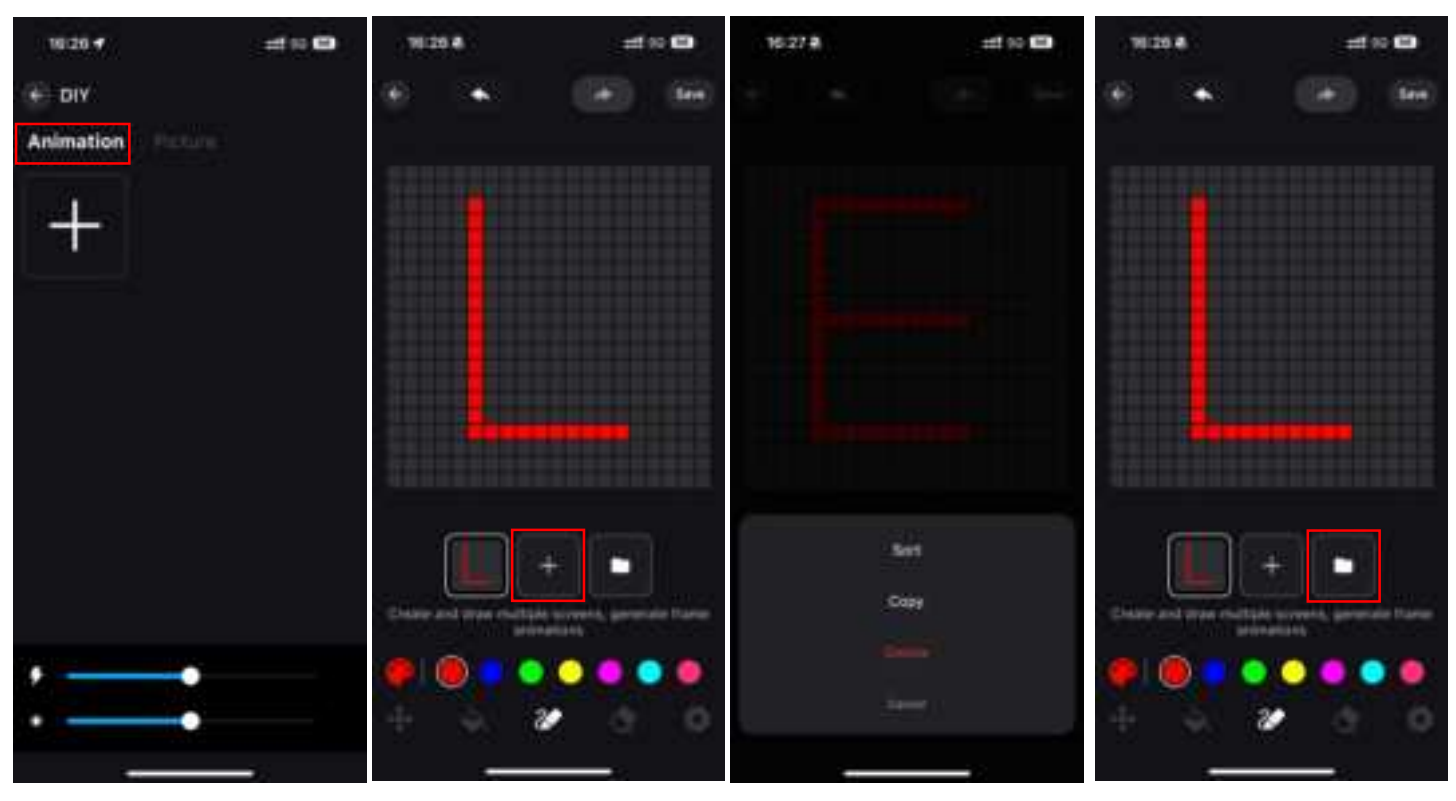

2. Click "+" to make any DIY pattern and text. It can also achieve up and down, left and right, flicker, fixed and other effects. Create the perfect atmosphere for your favorite special occasion..

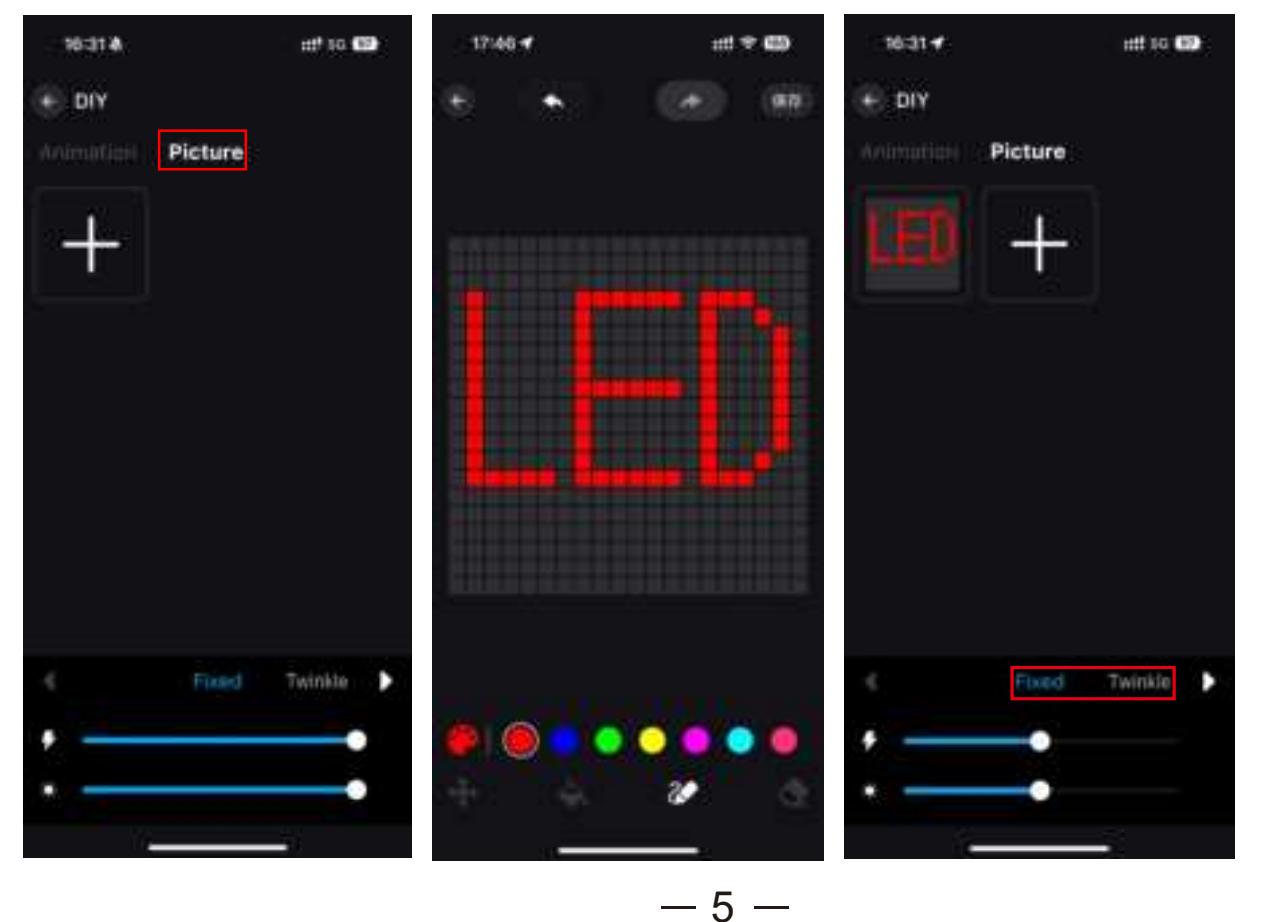

#### 7).Phythm

①Music mode: The lights jump and change with the rhythm of music Click "Add Music" to import the music file or import from the built-in music library.Note: IOS requires downloading music files to iTunes or following the instructions to import music from a PC, while Android requires downloading music files to your phone to use.

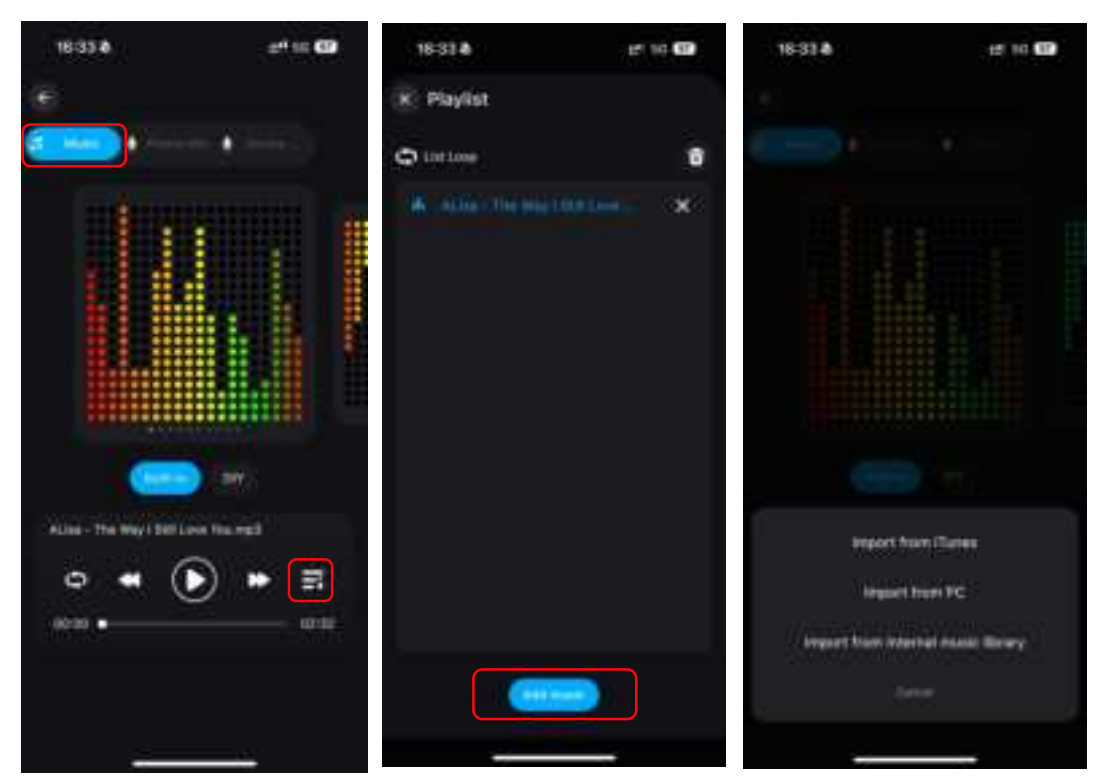

#### 2MIC

Mobile phone microphone or device microphone function (voice-activated version only), according to the signal received by the microphone into a

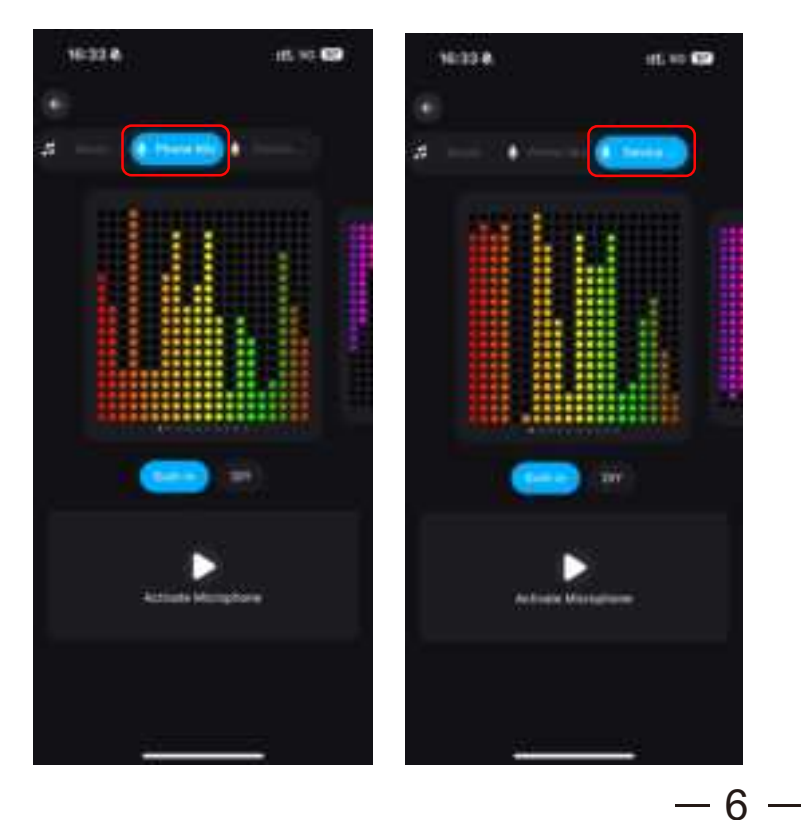

#### 8).Schedule

Switch on and off the lights they control based on the time you set. When you turn on the light, you can freely choose different lighting effects in different

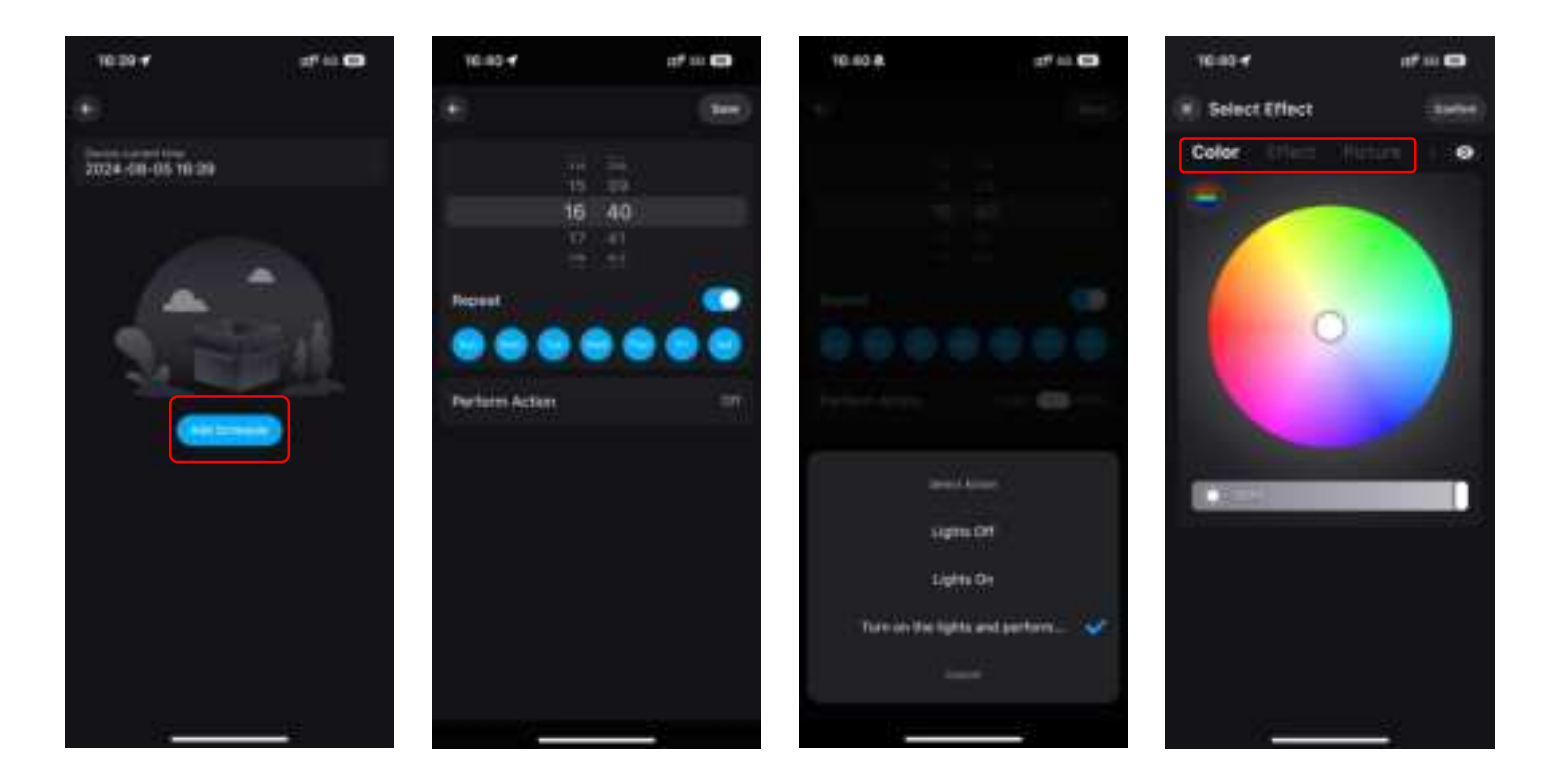

#### 9).Group control

Classify 2 or more controllers into the same group, you can simultaneously perform one-click dimming and color tuning for the devices in the group.

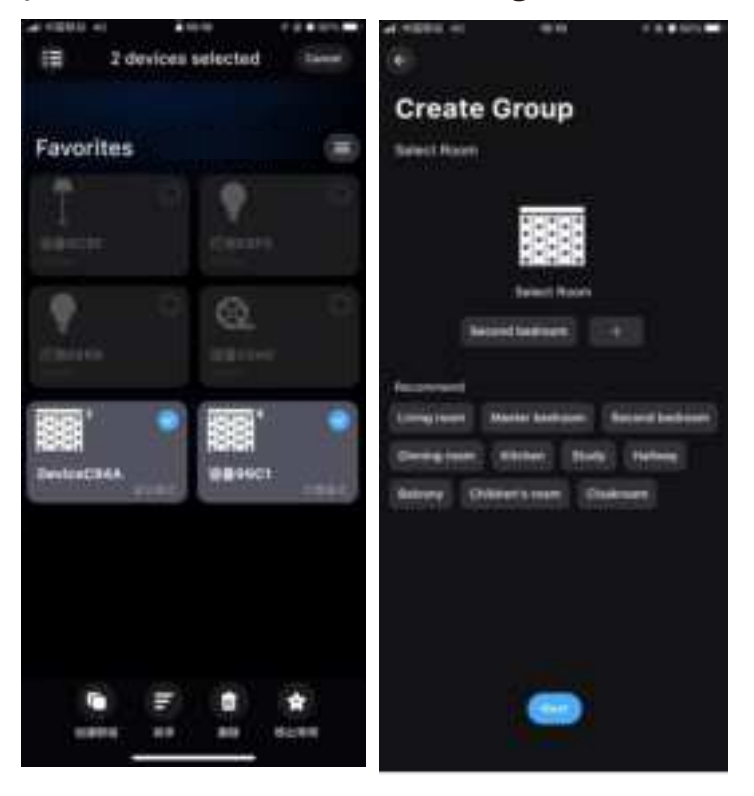

#### 10).Splicing

By grouping the lights into the same group, multiple lights can be linked to experience the APP function. Long press and drag the lighting sequence in the device list to change the lighting direction.

1 Synchronization: The lighting in the group is synchronized

<sup>(2)</sup>Horizontal series: The lighting in the group is linked in horizontal series in the direction of the selected sequence.

③Longitudinal series: The lighting in the group is linked in longitudinal series in the direction of the selected sequence.

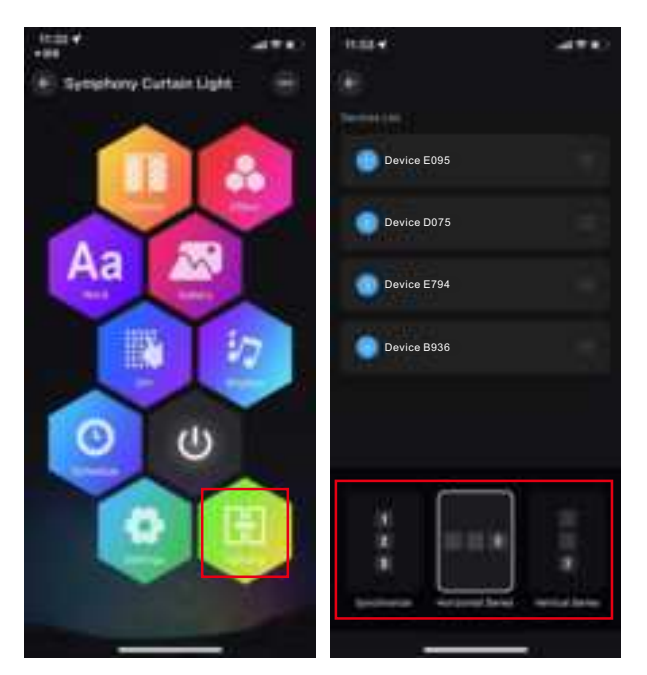

#### 11).Scene function

In the scene interface, find the corresponding controller according to your personal needs to create different scene light colors or dynamic effects.

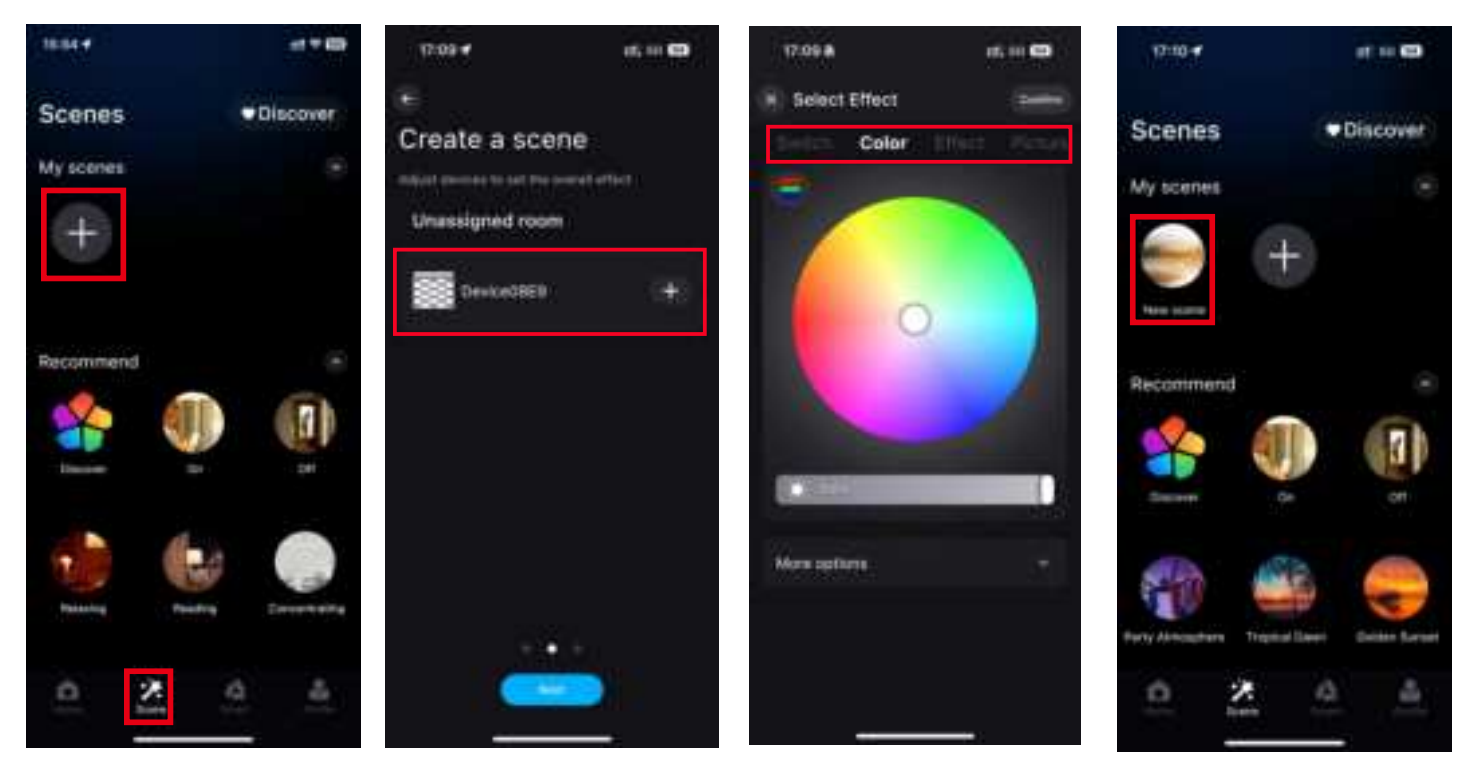

# Notic

1)Please use the product in a dry environment;

2)Input voltage please use DC5v DC voltage, do not directly use 220V AC;

3) This product is anode connection mode, do not connect wrong, easy to lead to product failure.

#### FCC Statement

This device complies with part 15 of the FCC Rules. Operation is subject to the following two conditions: (1) This device may not cause harmful interference, and (2) this device must accept any interference received, including interference that may cause undesired operation.

Note: This equipment has been tested and found to comply with the limits for a Class B digital device, pursuant to part 15 of the FCC Rules. These limits are designed to provide reasonable protection against harmful interference in a residential installation. This equipment generates, uses and can radiate radio frequency energy and, if not installed and used in accordance with the instructions, may cause harmful interference to radio communications. However, there is no guarantee that interference will not occur in a particular installation. If this equipment does cause harmful interference to radio or television reception, which can be determined by turning the equipment off and on, the user is encouraged to try to correct the interference by one or more of the following measures:

-Reorient or relocate the receiving antenna.

-Increase the separation between the equipment and receiver.

—Connect the equipment into an outlet on a circuit different from that to which the receiver is connected.

-Consult the dealer or an experienced radio/TV technician for help.

Note: The Grantee is not responsible for any changes or modifications not expressly approved by the party responsible for compliance. such modifications could void the user's authority to operate the equipment.

The device has been evaluated to meet general RF exposure requirement.To maintain compliance with FCC's RF exposure guidelines, the distance must be at least 20 cm between the radiator and your body, and fully supported by the operating and installation configurations of the transmitter and its antenna(s).